## KaVo MASTERsurg LUX Wireless

## Krótka instrukcja obsługi

 Przycisk prędkości obrotowej: uruchomienie silnika / zwiększenie prędkości obrotowej.

Przycisk środka chłodzącego: możliwe jest ustawienie 2 trybów pracy przycisku środka chłodzącego. W zależności od ustawionego trybu pracy przycisk środka chłodzącego ma następujące funkcje: Krótkie naciśnięcie – włączenie/wyłączenie przepływu środka chłodzącego lub krótkie naciśnięcie – ustawienie natężenia przepływu środka chłodzącego od 0 do 110 ml/s (4 poziomy).

Długie naciśnięcie – aktywacja funkcji przepłukiwania.

- ③ Przycisk programu: krótkie naciśnięcie jeden etap programu do przodu. Długie naciśnięcie – jeden etap programu wstecz.
- ④ Przycisk kierunku obrotów silnika: ustawienie kierunku obrotów silnika.

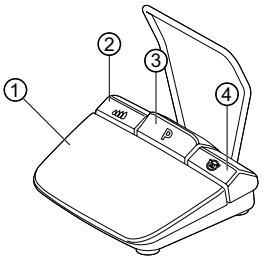

# Podłączanie zestawu węży

- 1. Zamknąć zacisk węża ⑦.
- Zamocować wąż środka chłodzącego ① na prostnicy lub kątnicy.
- Zamocować klipsy ② ściśle do przewodu silnika.
- Zablokować adapter węża 3.
- Włożyć wąż do pompy (zachować odstęp ok. 1 cm między łącznikiem a wejściem pompy ④ i pompa).
- 6. Wbić igłę do nakłuwania 6.
- 7. Otworzyć zacisk węża ⑦.

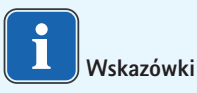

Tylko w przypadku szklanej butelki otworzyć otwór napowietrzający przy igle do nakłuwania ⑥.

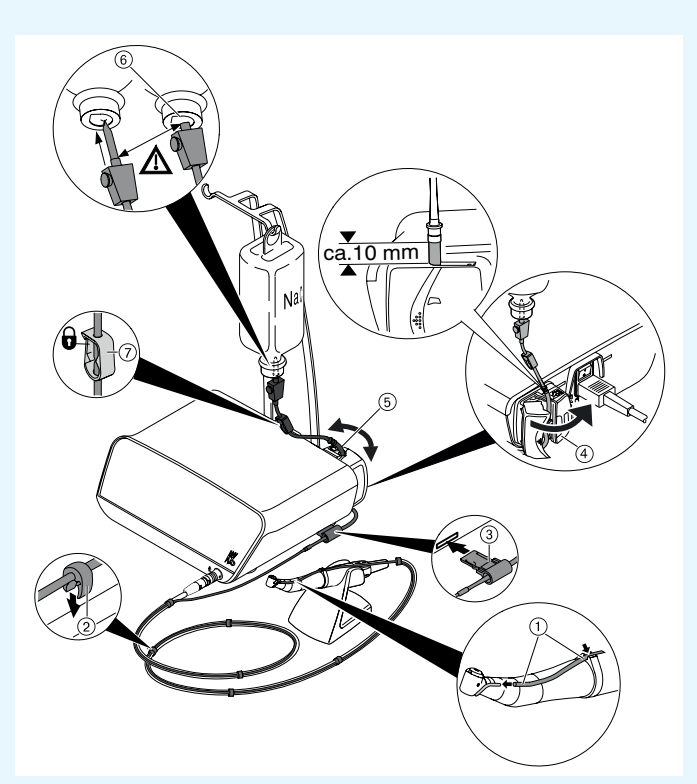

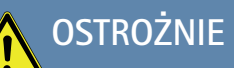

Skrócona instrukcja obsługi zawiera wyłącznie najważniejsze funkcje obsługi. Przed pierwszym uruchomieniem oraz podczas obsługi przez osoby, które nie są zaznajomione ze sposobem posługiwania się tym wyrobem medycznym, należy bezwzględnie przestrzegać wskazówek dołączonej instrukcji użycia. KaVo, Dental Excellence.

## KaVo MASTERsurg LUX Wireless

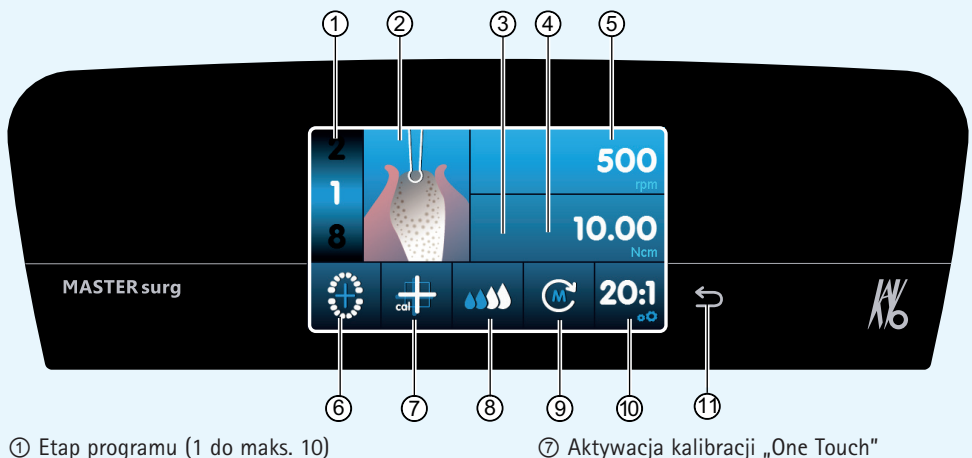

- ② Przedstawienie czynności
- ③ Maksymalny moment obrotowy (nie jest przedsta wiany przy wszystkich czynnościach)
- ④ Ograniczenie momentu obrotowego
- ⑤ Prędkość obrotowa
- Wskaźnik stanu zdalnego sterownika nożnego/ wprowadzanie pozycji implantu
- ⑧ Ustawienie ilości tłoczonego środka
- chłodzącego ③ Kierunek obrotu silnika
- Przełożenie
- 1 Przycisk "Wstecz"

## Zmiana parametrów i czynności

#### Wybór ustawień urządzenia

Krótko nacisnąć przycisk "Wstecz" (1), aby przejść do programu chirurgicznego lub do wyboru programów.

Długie naciśnięcie powoduje wywołanie ustawień podstawowych urządzenia.

#### Wybór i zmiana parametrów lub czynności

Funkcje ④ i ⑤: zmiana następuje poprzez przesunięcie regulatora w prawo lub w lewo bądź przez naciśnięcie symboli +/-.

Funkcje ①, ⑧, ⑨ i ⑩: zmiana następuje przez bezpośrednie naciśnięcie.

Funkcje ②, ⑥ i ⑦: zmiana następuje w wyświetlanym oknie dialogowym.

Zapis następuje automatycznie z chwilą opuszczenia ekranu parametru lub czynności.

#### Ograniczenie liczby etapów programu

Nacisnąć etap programu zgodnie z ostatnio wybraną czynnością i wybrać symbol flagi.

Anulowanie ograniczenia liczby etapów programu Wybrać etap programu z symbolem flagi i przypisać mu nową czynność.

### Wskazanie momentu obrotowego i dokumentacja

Moment obrotowy dla czynności "Wszczepianie implantu" jest prezentowany na wykresie i zapisywany na karcie SD tylko wówczas, gdy włączona jest funkcja dokumentacji.

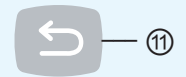

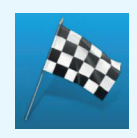

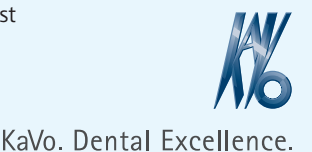

.010.9691 · ly · 20170208 - 03 · pl